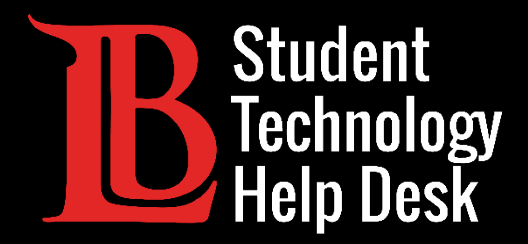

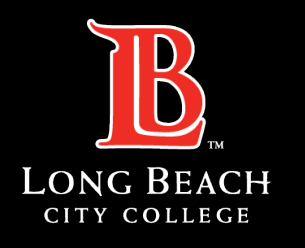

Information Technology Services

# Viking Portal

#### PASSWORD HELP GUIDE

FOR LONG BEACH CITY COLLEGE **STUDENTS** 

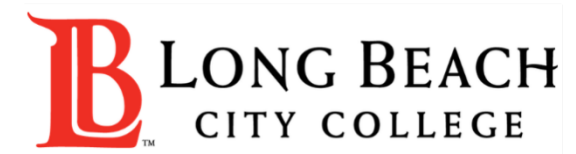

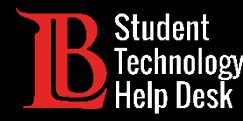

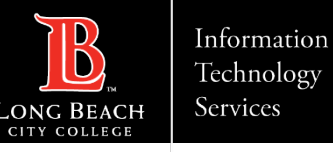

#### Overview

In this tutorial, you will learn how to:

Create a password (For New LBCC Students and Current LBCC students who forgot their password).

Change a password. (For Current LBCC Students who want to update/change their current password).

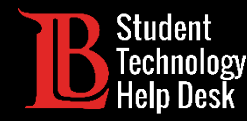

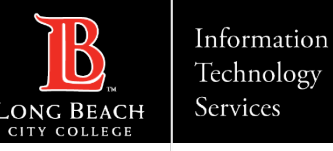

#### Before You Start

Please take the appropriate steps listed below if they apply to you:

Forgot your student ID number? Contact Admissions and Records at (562) 938- 4485.

➢Got locked out of your account? Contact the Student Technology Help Desk at (562) 938- 4250 to have a team member unlock it for you. Accounts also automatically unlock after 30 minutes without a login attempt.

New and returning LBCC students who have just applied must wait 24 hours for their account to become active in the system before creating a password.

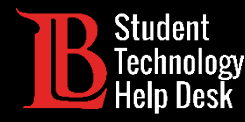

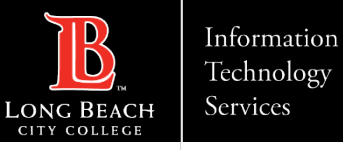

#### Navigate to the Viking Portal

Navigate to <u>lbcc.edu</u> and click on the **Viking Portal** option located at the top-left corner of the website.

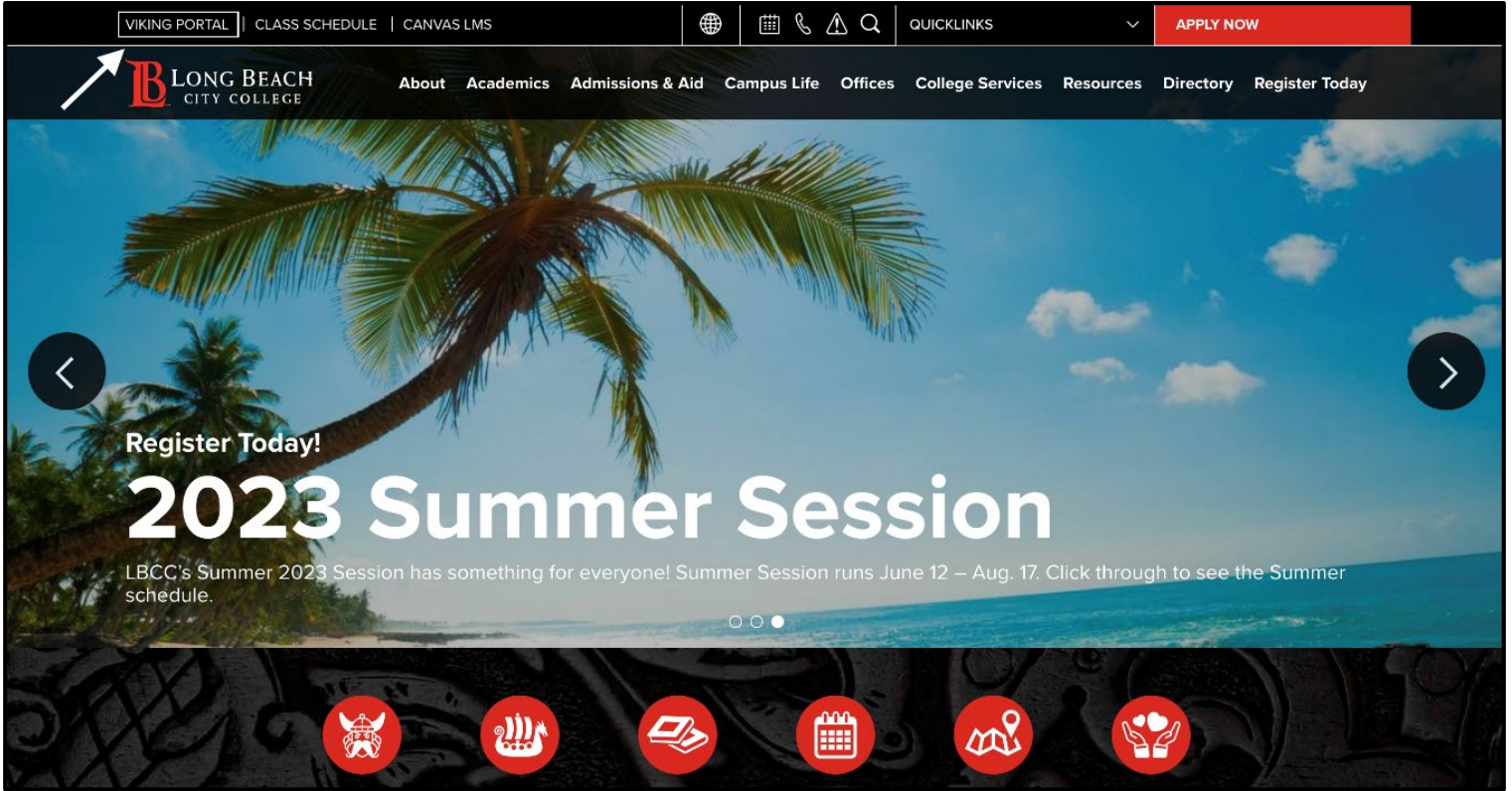

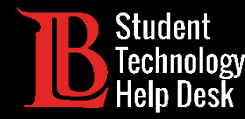

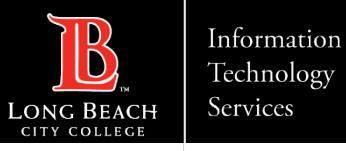

## New/Forgotten Password

New LBCC students and current LBCC students who forgot their password should click on **New/Forgotten Password**.

**Note**: Current LBCC students who want to change their password should skip to the <u>Change Password slide</u>.

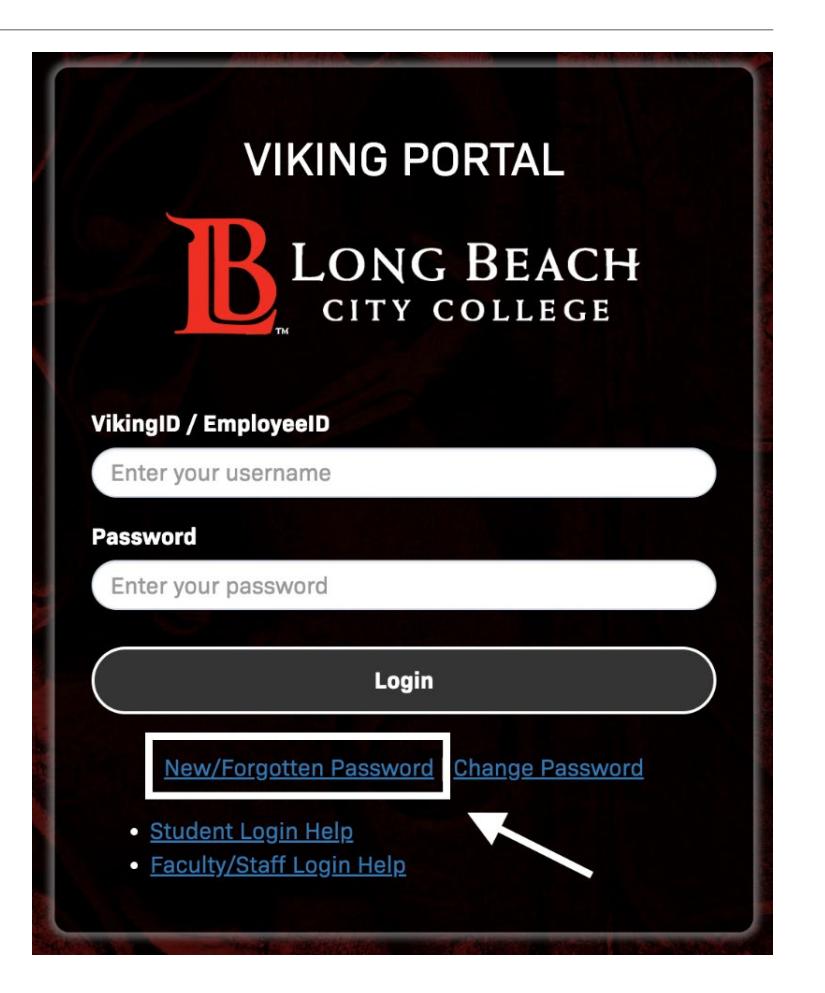

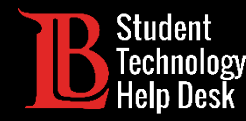

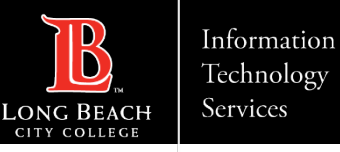

#### Step 2: New/Forgotten Password

Next, type your student ID number in the box provided. Click **Continue**.

| NEW OR FORGOTTEN PASSWORD                                                                             |
|----------------------------------------------------------------------------------------------------|
| Please enter your username and click the button below to view the options currently available to you. |
| VikingID / EmployeeID                                                                                 |
| 0123456                                                                                               |
|                                                                                                    |
| Continue                                                                                              |
| Cancel                                                                                                |
|                                                                                                    |
|                                                                                                    |
|                                                                                                    |

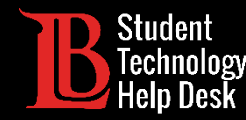

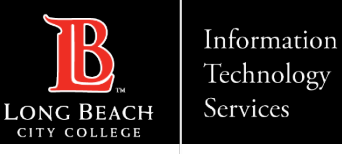

#### Step 3: New/Forgotten Password

The system will send an OTP to your preferred method (typically in the form of a text message or email). When you receive your OTP, type it in the OTP box.

**Note:** OTP codes expire, so make sure you use your code as soon as possible. You can always request another OTP; however expired codes cannot be reused.

|                                 | NEW OR FORGOTTEN PASSWORD                                                                                 |
|---------------------------------|----------------------------------------------------------------------------------------------------|
| A One Time Pa                   | asscode (OTP) has been sent to your phone:                                                                |
| t could take :<br>the OTP below | 07<br>10 to 15 seconds to be delivered. Upon receipt, please enter<br>v and click the button to continue. |
| /ikingID / Em                   | ployeeID                                                                                                  |
| 0901833                         |                                                                                                    |
| One Time Pas                    | scode (OTP)                                                                                               |
| Problems wi                     | th this authentication option?                                                                            |
| Problems wi                     | Continue                                                                                                  |
| Problems wi                     | Continue<br>Cancel                                                                                        |

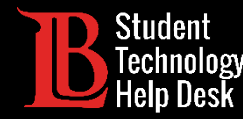

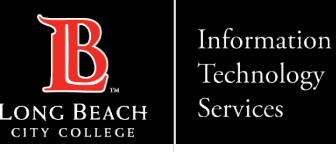

## Step 4: New/Forgotten Password

Create your new password in the field provided. You will need to enter your password twice. Please make sure your password meets the following complexity rules:

>At least 16 characters.

- ≻At least 1 uppercase letter.
- >At least 1 number.

Click **Continue** when you are done. Congratulations, you have successfully created a new Viking Portal password.

|  | NEW OR FORGOTTEN PASSWORD                                                                                                    |  |
|--|----------------------------------------------------------------------------------------------------|--|
|  | Please enter your new password in the fields below.                                                                                                    |  |
|  |                                                                                                    |  |
|  | Password Complexity Rules                                                                                                    |  |
|  | Your new password must satisfy the following rules:                                                                                                    |  |
|  | At least 16 characters long                                                                                                    |  |
|  | At least 1 uppercase character                                                                                                    |  |
|  | Not contain the < char OR &#</td><td></td></tr><tr><th></th><th></th><th></th></tr><tr><td>VikinalD /</td><td>ÉmploveelD</td><td></td></tr><tr><td>090183</td><td>3</td><td></td></tr><tr><td></td><td></td><td></td></tr><tr><td>Requeste</td><td>d Action Reset Forgotten Password</td><td></td></tr><tr><td>New Been</td><td></td><td></td></tr><tr><td>New Pass</td><td>word</td><td></td></tr><tr><td></td><td></td><td></td></tr><tr><td>Confirm P</td><td>assword</td><td></td></tr><tr><td></td><td></td><td></td></tr><tr><td></td><td></td><td></td></tr><tr><td></td><td>Continue</td><td></td></tr><tr><td>(</td><td>Cancel</td><td></td></tr><tr><td></td><td></td><td></td></tr><tr><td></td><td></td><td></td></tr></tbody></table> |  |

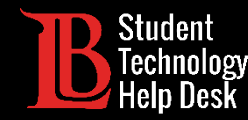

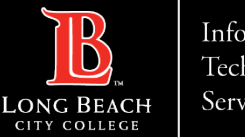

#### Change Password

Current LBCC students who want to update/change their LBCC password should click on **Change Password**. You will need to know your current password in order to use this feature.

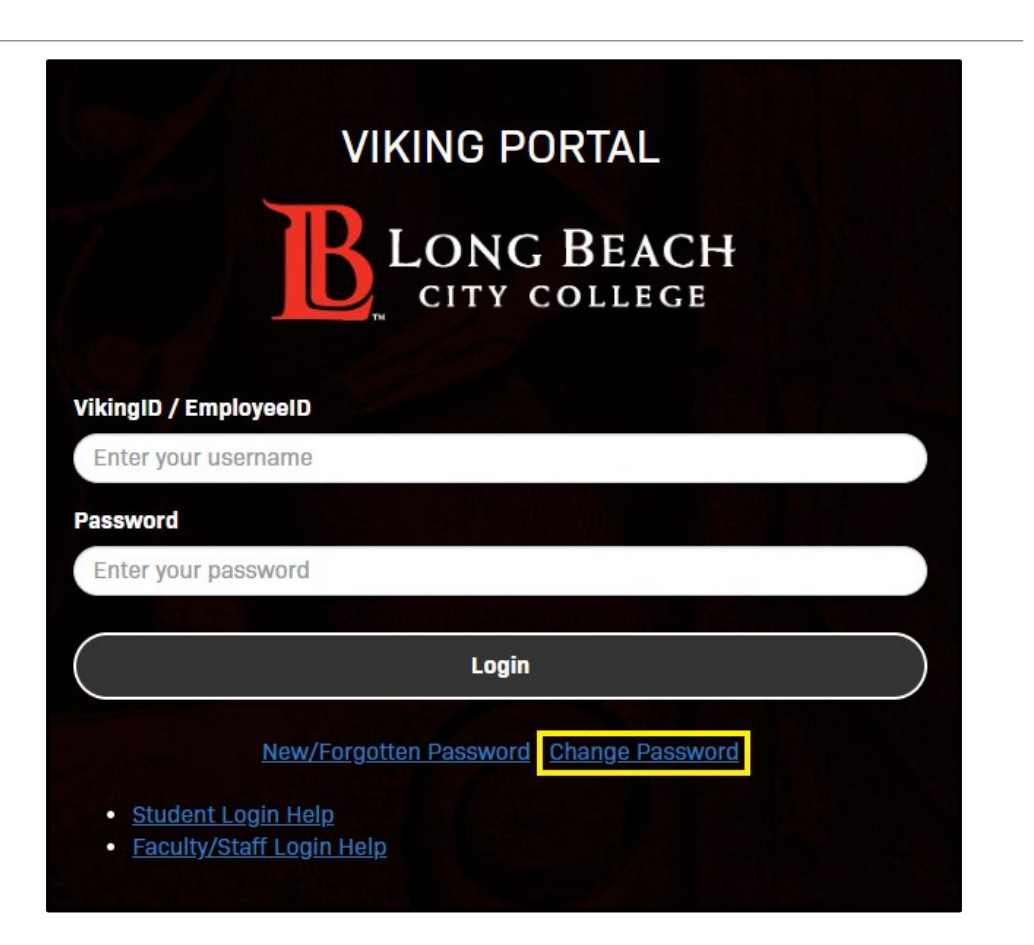

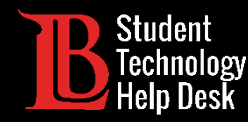

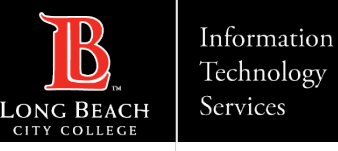

#### Step 2: Change Password

Type your Student ID Number in the provided box. Then click **Continue**.

| Cha                      | ange Pass      | word                       |     |
|--------------------------|----------------|----------------------------|-----|
| Please provide your user | name below the | n click the 'Continue' but | ton |
|                          |                |                            |     |
| VikingiD / EmployeeID    |                |                            |     |
| 0123456                  |                |                            |     |
|                          |                |                            |     |
| Continue                 |                | Cancel                     | )   |
|                          |                | المراجعة المعك             |     |
|                          |                |                            |     |
|                          |                |                            |     |

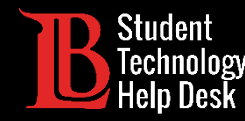

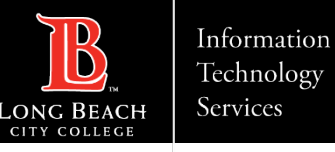

#### Step 3: Change Password

Type your current Viking Portal password in the provided box. Then, click **Continue**.

| Please prov | Cha    | ange Passw | ord    | ton |
|-------------|--------|------------|--------|-----|
|             |        |            |        | lon |
| 0901833     | (eeID  |            |        |     |
|             |        |            |        |     |
| Password    |        |            |        |     |
|             |        |            |        |     |
| Co          | ntinue |            | Cancel | )   |
|             |        |            |        |     |

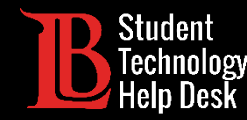

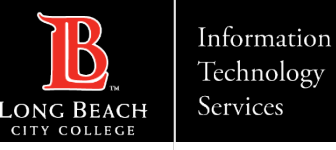

#### Step 4: Change Password

The system will send an OTP to your preferred method (typically in the form of a text message or email). When you receive your OTP, type it in the OTP box.

**Note:** OTP codes expire, so make sure you use your code as soon as possible. You can always request another OTP; however expired codes cannot be reused.

| Change Password                                                                                         |
|----------------------------------------------------------------------------------------------------|
| One Time Passcode (OTP) will be delivered as a text/SMS to:<br>1007-1007-3507                           |
| t could take 10 to 15 seconds to be delivered. Upon receipt, please enter the<br>DTP below to continue. |
| /ikingID / EmployeeID                                                                                   |
| 0901833                                                                                                 |
| One Time Passcode (OTP)                                                                                 |
| Drableme with this outhoritistics option?                                                               |
| Problems with this authentication option?                                                               |
| Continue Cancel                                                                                         |
|                                                                                                    |

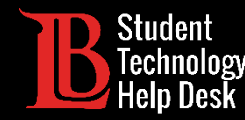

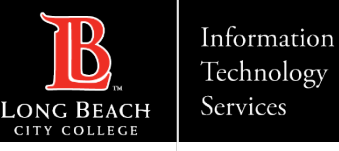

#### Step 5: Change Password

Create your new password in the field provided. You will need to enter the password twice. Please make sure your password meets the following complexity rules:

- >At least 16 characters.
- ≻At least 1 uppercase letter.
- >At least 1 number.

Click **Continue** when you are done. Congratulations, you have successfully changed your Viking Portal password.

|          | Change Password                                                                                                    |
|----------|----------------------------------------------------------------------------------------------------|
| Please p | rovide your new password, confirm it then click the 'Continue' button                                                                                                    |
|          |                                                                                                    |
|          | Password Complexity Rules                                                                                                    |
|          | <ul> <li>At least 16 characters long</li> </ul>                                                                                                    |
|          | At least 1 uppercase character                                                                                                    |
|          | <ul> <li>At least 1 numeric character</li> <li>Not contain the &lt; char OR &amp;#&lt;/li&gt; &lt;/ul&gt;&lt;/td&gt;&lt;/tr&gt;&lt;tr&gt;&lt;td&gt;&lt;/td&gt;&lt;td&gt;&lt;/td&gt;&lt;/tr&gt;&lt;tr&gt;&lt;td&gt;VikingID /&lt;/td&gt;&lt;td&gt;EmployeeID&lt;/td&gt;&lt;/tr&gt;&lt;tr&gt;&lt;td&gt;0901833&lt;/td&gt;&lt;td&gt;&lt;/td&gt;&lt;/tr&gt;&lt;tr&gt;&lt;td&gt;New Passy&lt;/td&gt;&lt;td&gt;vord&lt;/td&gt;&lt;/tr&gt;&lt;tr&gt;&lt;td&gt;&lt;/td&gt;&lt;td&gt;&lt;/td&gt;&lt;/tr&gt;&lt;tr&gt;&lt;td&gt;&lt;/td&gt;&lt;td&gt;&lt;/td&gt;&lt;/tr&gt;&lt;tr&gt;&lt;td&gt;Confirm Pa&lt;/td&gt;&lt;td&gt;issword&lt;/td&gt;&lt;/tr&gt;&lt;tr&gt;&lt;td&gt;&lt;/td&gt;&lt;td&gt;&lt;/td&gt;&lt;/tr&gt;&lt;tr&gt;&lt;td&gt;&lt;/td&gt;&lt;td&gt;Continue&lt;/td&gt;&lt;/tr&gt;&lt;tr&gt;&lt;td&gt;&lt;/td&gt;&lt;td&gt;&lt;/td&gt;&lt;/tr&gt;&lt;tr&gt;&lt;td&gt;&lt;/td&gt;&lt;td&gt;&lt;/td&gt;&lt;/tr&gt;&lt;/tbody&gt;&lt;/table&gt;</li></ul> |

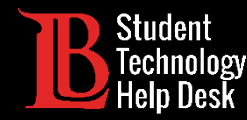

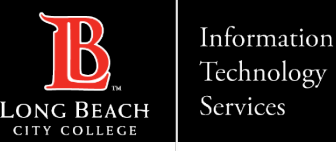

### Problems With Your OTP?

If you have issues receiving an OTP, you can always request a code using another delivery method. Click on **Problems with this authentication option** to switch between OTP delivery methods.

**Note:** If you are unable to receive an OTP, please contact the Student Technology Help Desk at (562) 938- 4250.

|                                        | NEW OR FORGOTTEN PASSWORD                                                                                       |
|----------------------------------------|----------------------------------------------------------------------------------------------------|
| One Tin                                | ne Passcode (OTP) has been sent to your phone:<br><b>3507</b>                                                   |
| t could t<br>he OTP k                  | ake 10 to 15 seconds to be delivered. Upon receipt, please enter elow and click the button to continue.         |
| VikingID                               | / EmployeeID                                                                                                    |
| 090183                                 | 3                                                                                                    |
| lequeste                               | d Action Reset Forgotten Password                                                                               |
| Requeste<br>One Time                   | d Action Reset Forgotten Password<br>Passcode (OTP)                                                             |
| Requeste<br>One Time<br><u>Problem</u> | d Action Reset Forgotten Password<br>Passcode (OTP)<br>is with this authentication option?                      |
| Requeste<br>One Time<br><u>Problem</u> | d Action Reset Forgotten Password<br>Passcode (OTP)<br>Is with this authentication option?<br>Continue          |
| Requeste<br>Dne Time<br>Problem        | d Action Reset Forgotten Password<br>Passcode (OTP)<br>s with this authentication option?<br>Continue<br>Cancel |

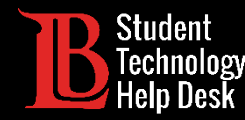

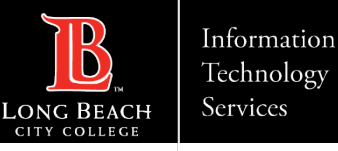

#### Password tips

If you're having trouble meeting the 16-character requirement, try to think of a phrase you can easily remember. Are you still missing characters? Write it twice!

➢You can save your passwords in your browser. We recommend doing this only on a device you own. Don't store passwords on a publicly shared device.

It's a good idea to reset your password regularly, and especially if you think your account may be compromised.

#### Don't share your password with anyone! The Student Technology Help Desk should never ask for your password.

For further password tips, please visit our <u>Safe Computing and Cyber Security website</u>.

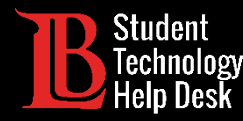

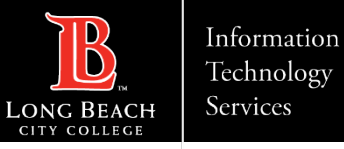

#### Questions?

If you run into any issues, or have further questions, please feel free to reach out to us!

- Website: <u>www.lbcc.edu/sthd</u>
- Phone: (562) 938 4250
- Email: <u>sthd@lbcc.edu</u>